## **Import/Export Builder Actions**

Last Modified on 03.09.23

## Export Actions from Builder

Exporting Builder actions allows you to save them as XML files that can then be imported into another system.

To export Builder actions:

1. In the Recast Builder interface, right-click in the whitespace below the saved actions in the My Right Click Tools panel.

2. Select Export.

## Import Actions into Builder

You can import pre-defined templates or your own custom actions into Builder.

To import actions into Builder:

1. Open Recast Builder from the location you wish to be able to run the tool from later (for example, if importing a device tool template, access Builder from **Devices**).

2. In the My Right Click Tools panel to the far left, right-click in the whitespace below the saved actions.

## 3. Select Import.

4. Navigate to and open the XML file for the action you wish to import.

The saved action will appear in your **My Right Click Tools** panel.